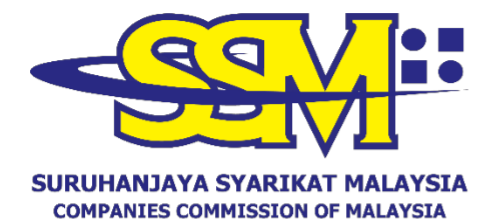

(Agensi di bawah KPDNHEP)

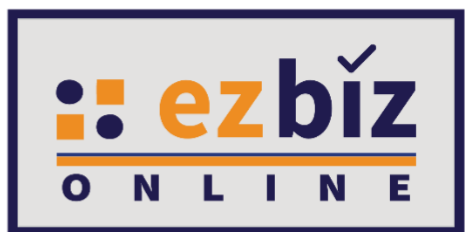

## EZBIZ USER GUIDELINE REGISTRATION OF NEW BUSINESS

Version 5.1

20 October 2022

### A. APPLICATION OF NEW BUSINESS REGISTRATION THROUGH EZBIZ ONLINE

- 1. Browse <u>ezbiz.ssm.com.my</u>
  - (a) Insert "USERNAME"
  - (b) Insert "PASSWORD" Click "eye" icon to view password.
  - (c) Insert "VERIFICATION CODE", and
  - (d) Click "Sign In"

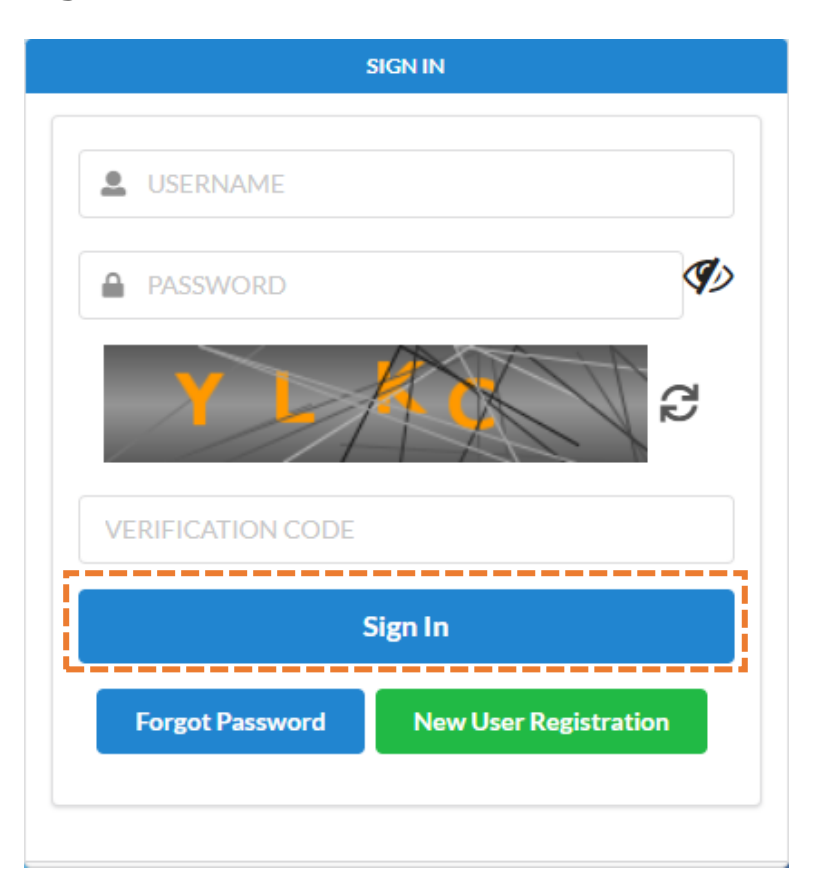

- 2. Click "My Business Services"
  - (a) Click "New Business Registration"

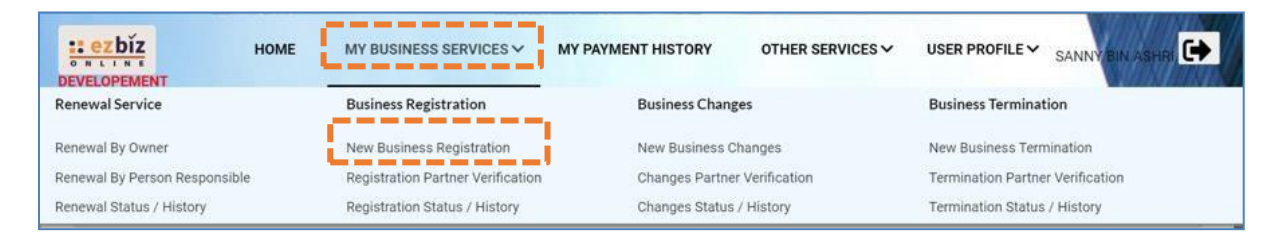

#### 3. "Main Information"

- (a) Please select "Name Type" either;
  - i. "Trade Name" or;
  - ii. "Personal Name" Own Personal Name as in Identification Card (MyKad/MyPR)
- (b) Insert "Business Start Date"
- (c) Insert "Partnership Agreement Date" (if any)
- (d) Select "Incentive" (if any).
- (e) Select "Registration Period" from 1 year to 5 year
- (f) Under **"Business Info"** field, select either **"Yes**" if agree to purchase business information, or **"No"** if not agree to purchase business information.
- (g) Status will be displays as "DATA ENTRY".

| Name Type*                                                                                                    |                                                          |                                                                   |                  |
|----------------------------------------------------------------------------------------------------|----------------------------------------------------------|-------------------------------------------------------------------|------------------|
| Please Select                                                                                                    |                                                          |                                                                   | ~                |
| Business Name*                                                                                                    |                                                          |                                                                   |                  |
| Desistration of Tools                                                                                                   | o (Ducat Jagoon /Tadiko (D                               | uset Tuisuen (Duset Davkembergen (Cakalah must mesed te the near  | at CCM acumtan   |
| Guidelines for Busin                                                                                                    | ess Name Application                                     | usat Tuisyen/Pusat Perkembangan/Sekolan must proceed to the neare | St SSIM Counter. |
| Tahukah anda, Pend<br>Sila I                                                                                            | laftaran SSM BizTrust ada<br>ayari https://biztrust.ssm. | lah PERCUMA sehingga 31 MAC 2019<br>com.my untuk pendaftaran      |                  |
| Business Start Date*                                                                                                    | 17                                                       | Partnership Agreement Date<br>(if applicable)                     |                  |
| 18-Oct-2022                                                                                                    |                                                          |                                                                   |                  |
|                                                                                                    |                                                          |                                                                   |                  |
| Incentive                                                                                                    |                                                          |                                                                   |                  |
| Incentive<br>(Usahawan B40 / Pela<br>Not Applicable                                                                     | ajar IPT / OKU) - Please refe                            | r User Manual in Home Page                                        | ~                |
| Incentive<br>(Usahawan B40 / Pela<br>Not Applicable<br>Registration Period*                                             | ajar IPT / OKU) - Please refe                            | r User Manual in Home Page                                        | ~                |
| Incentive<br>(Usahawan B40 / Pela<br>Not Applicable<br>Registration Period*<br>1 Year                                   | ajar IPT / OKU) - Please refe                            | r User Manual in Home Page                                        | ~                |
| Incentive<br>(Usahawan B40 / Pela<br>Not Applicable<br>Registration Period*<br>1 Year<br>Business Info                  | ajar IPT / OKU) - Please refe                            | r User Manual in Home Page                                        | ~                |
| Incentive<br>(Usahawan B40 / Pela<br>Not Applicable<br>Registration Period*<br>1 Year<br>Business Info<br>YES           | ajar IPT / OKU) - Please refe                            | r User Manual in Home Page                                        | ~                |
| Incentive<br>(Usahawan B40 / Pela<br>Not Applicable<br>Registration Period*<br>1 Year<br>Business Info<br>YES<br>Status | ajar IPT / OKU) - Please refe                            | r User Manual in Home Page                                        | •<br>•           |

#### 4. Please select:

- (a) "Has Branch(es)?" Click "YES" if any. Click "NO" if no branches.
- (b) **"Is Online Seller?"** Click **"YES"** for online seller. Click **"NO"** if not applicable.

#### Has Branch(es) ?\*

```
--Please Select--
```

#### Is Online Seller ?

| Please Select | V  |
|---------------|----|
| Flease Select | 10 |

#### 5. "Main Address" dan "Mailing Address"

- (a) Fill in all the information in the provided field mark (\*)
- (b) Insert **Postcode** and all the **TOWN** list will be displays
- (c) Click "Copy From Main Address" button if "Mailing Address" are similar with "Main Address"
- (d) Click "Next"

| Main Address           |            |   | Mailing Address     |            |
|------------------------|------------|---|---------------------|------------|
| Copy From Profile Ad   | ldress     |   | Copy From Main Addr | ess        |
| Address*               |            |   | Address*            |            |
| NO. 7 JALAN 77         |            |   | NO. 7 JALAN 77      |            |
| TAMAN TUJUH            |            |   | TAMAN TUJUH         |            |
| Postcode*              | Town*      |   | Postcode*           | Town*      |
| 28400                  | MENTAKAB   | ~ | 28400               | MENTAKAB 🗸 |
| State                  |            |   | State*              |            |
| PAHANG                 |            |   | PAHANG              |            |
| Tel No                 | Mobile No* |   | Tel No              | Mobile No  |
|                        | 0179999999 |   |                     | 0179999999 |
| Email                  |            |   | Email               |            |
| URL (Website, FB, etc) |            |   |                     |            |
|                        |            |   |                     |            |

Next

# 6. **"Branches Information"** (only will be displays if select **"YES"** for branches)

- (a) Fill in all the information in the provided field mark (\*)
- (b) Click "Add/Update Branch".
- (c) Additional branches will be imposed fee RM 5.00 per year fot every one registered branches.
- (d) Click "Next"

| tranches Information "(if applicable)  Notes:      Address of branches should not be the same with principal business address    Address *  NO. 88 JALAN 88  Address *  NO. 88 JALAN 88  Postcode* Town 53000 KUALA LUMPUR  Branch URL (Website, FB, etc)  Add/Update Branch  Branch No Address Address Addres Addres A             |                                                                                                    |   |    |      |          |
|----------------------------------------------------------------------------------------------------|----------------------------------------------------------------------------------------------------|---|----|------|----------|
| Notes:<br>1. Address for branches should not be the same with principal business address<br>2. Address or each branches should not be the same.<br>3. P.O. Box is not allowed.<br>Address *<br>NO. 88 JALAN 88<br>TAMAN 88<br>TAMAN 88<br>Postcode*<br>Town<br>53000<br>KUALA LUMPUR ~<br>State*<br>WP KUALA LUMPUR<br>Branch URL (Website, FB, etc)<br>Add/Update Branch<br>Branch No<br>Address<br>Showing 0 to 0 of 0<br>Ku C                                                                                                    | 3ranches Information *(if applicable)                                                                                                    |   |    |      |          |
| Address * NO. 88 JALAN 88 TAMAN 88 TAMAN 88 No. 88 JALAN 88 No. 88 JALAN 88 No             | Notes:<br>1. Address for branches should not be the same with principal business address<br>2. Address for each branches should not be the same.<br>3. P.O. Box is not allowed. |   |    |      |          |
| NO.88 JALAN 88<br>TAMAN 88<br>TAMAN 88<br>Postcode* Town<br>53000 KUALA LUMPUR V<br>State*<br>W.P KUALA LUMPUR<br>Branch URL (Website, FB, etc)<br>Branch VOR Address Address Addr | Address *                                                                                                    |   |    |      |          |
| TAMAN 88     Postcode*   Town   53000   KUALA LUMPUR ~   State*   W.P RUALA LUMPUR   Branch URL (Website, FB, etc)     Add/Update Branch   Showing 0 to 0 of 0   Ku K > >                                                                                                    | NO. 88 JALAN 88                                                                                                    |   |    |      |          |
| Postcode* Town 53000 KUALALUMPUR  State* W.P KUALALUMPUR Branch URL (Website, FB, etc)  Add/Update Branch Branch No Address Action  Showing 0 to 0 of 0    Kuite Contemporation                                                                                                    | TAMAN 88                                                                                                    |   |    |      |          |
| Postcode* 10wn 53000 KUALA LUMPUR  State* W.P KUALA LUMPUR Branch URL (Website, FB, etc) Add/Update Branch Branch No Address Action Showing 0 to 0 of 0 ((x < x )))                                                                                                    |                                                                                                    |   |    |      |          |
| State*   W.P KUALA LUMPUR   Branch URL (Website, FB, etc)     Add/Update Branch     Branch No   Address     Showing 0 to 0 of 0 <ul> <li>(<ul> <li>(<ul> <li>(<ul> <li>(<ul> <li>)</li> </ul></li></ul></li></ul></li></ul></li></ul>                                                                                                    | 53000 KUALA LUMPUR V                                                                                                    |   |    |      |          |
| W.P KUALA LUMPUR Branch URL (Website, FB, etc)          Add/Update Branch         Branch No       Address         Showing 0 to 0 of 0                                                                                                    | State*                                                                                                    |   |    |      |          |
| Branch URL (Website, FB, etc)         Add/Update Branch         Branch No       Address         Showing 0 to 0 of 0             Showing 0 to 0 of 0                                                                                                    | W.P KUALA LUMPUR                                                                                                    |   |    |      |          |
| Add/Update Branch         Branch No       Address       Action         Showing 0 to 0 of 0                                                                                                    | Branch URL (Website, FB, etc)                                                                                                    |   |    |      |          |
| Add/Update Branch       Action         Branch No       Address       Action         Showing 0 to 0 of 0                                                                                                    |                                                                                                    |   |    |      |          |
| Branch No     Address       Showing 0 to 0 of 0                                                                                                    | Add/Update Branch                                                                                                    |   |    |      |          |
| Showing 0 to 0 of 0                                                                                                    | Branch No Address                                                                                                    |   | Ac | tion |          |
|                                                                                                    | Showing 0 to 0 of 0                                                                                                    | ~ | <  | >    | <b>»</b> |
|                                                                                                    |                                                                                                    |   |    |      |          |

Previous Next

### 7. "Business Information"

- (a) Type / Insert nature of business in "Business Description" field. Please make sure that nature of business must be related with business name. Example: Business name is Seri Murni Restaurant and only nature of business regarding food/catering are allowed
- (b) Click "Add Business Code".

| usines:                      | s Information                                                                      |                                                                        |                                |   |   |        |   |
|------------------------------|------------------------------------------------------------------------------------|------------------------------------------------------------------------|--------------------------------|---|---|--------|---|
| ypes (                       | Of Business (Example: R                                                            | tail Sale Of Food Products, Electrical Installation                    | on And Wholesale Of Clothing)* |   |   |        |   |
| MAK                          | ANAN DAN MINUMAN,                                                                  | AKAIAN                                                                 |                                |   |   |        |   |
|                              |                                                                                    |                                                                        |                                |   |   |        |   |
|                              |                                                                                    |                                                                        |                                |   |   |        |   |
| ou has                       |                                                                                    |                                                                        |                                |   |   |        |   |
| ou nav                       | ve 1472 characters rema                                                            | ning for your description.                                             |                                |   |   |        |   |
| Add                          | /e 1472 characters rema<br>Business Code                                           | ning for your description.                                             |                                |   |   |        |   |
| Add<br>Pleas                 | Business Code                                                                      | ning for your description.<br>iness code.                              |                                |   |   |        |   |
| Add<br>Pleas<br>No           | Business Code<br>Business Code<br>Business Code<br>Business Code                   | ning for your description.<br>iness code.<br>Description               |                                |   |   | Action |   |
| Add<br>Pleas<br>No<br>Showir | Business Code<br>Business Code<br>Business Code<br>Business Code<br>ng 0 to 0 of 0 | ning for your description.<br>iness code.<br>Description               |                                |   |   | Action |   |
| Add<br>Pleas<br>No<br>Showir | Business Code<br>Business Code<br>Business Code<br>Business Code<br>ng 0 to 0 of 0 | ning for your description.<br>i <mark>ness code.</mark><br>Description |                                | « | < | Action | » |
| Add<br>Pleas<br>No<br>Showir | Business Code<br>Business Code<br>Business Code<br>Business Code<br>ng 0 to 0 of 0 | ning for your description.<br>iness code.<br>Description               |                                | « | ٢ | Action | » |

- (c) Insert nature of business in "Keyword" field and click "Search"
- (d) Select at least one related **"Business Code"** and click **"Add Selected Code"**

| i ieai                                 | K             |                                                                                                    |        | *      |
|----------------------------------------|---------------|----------------------------------------------------------------------------------------------------|--------|--------|
| usiness Info                           | MAKANAN       |                                                                                                    |        |        |
| YES                                    |               |                                                                                                    |        |        |
| tatus                                  | Search Ad     | dd Selected Code                                                                                                    |        |        |
| DATA ENTRY                             |               |                                                                                                    |        |        |
|                                        | Business Code | Description                                                                                                    | Action |        |
| isiness Informatic                     | 03218         | OPERASI LADANG TERNAKAN CACING LAUT UNTUK MAKANAN IKAN<br>(OPERATION OF MARINE WORM FARMS FOR FISH FEED)                               |        |        |
| <b>ypes Of Business</b><br>MAKANAN DAN | 10203         | PENGELUARAN MAKANAN BERASASKAN IKAN UNTUK MANUSIA ATAU<br>HAIWAN<br>(PRODUCTION OF FISH MEALS FOR HUMAN CONSUMPTION OR ANIMAL<br>FEED) |        |        |
|                                        | 10301         | PEMBUATAN PRODUK MAKANAN BUAH-BUAHAN DAN SAYUR-SAYURAN<br>(MANUFACTURE OF FRUITS AND VEGETABLES FOOD PRODUCTS)                         |        |        |
| ou have <b>1500</b> chi                | 10750         | PEMBUATAN MAKANAN DAN HIDANGAN TERSEDIA<br>(MANUFACTURE OF PREPARED MEALS AND DISHES)                                                  |        |        |
| Please add at l                        | 10799         | PEMBUATAN PRODUK MAKANAN LAIN T.T.T.L.                                                                                                 | 0      | •      |
| No Business                            | Code Desc     | cription                                                                                                    |        | Action |
| Showing 0 to 0 of 0                    |               |                                                                                                    | « «    | ( >    |

(e) Then, click "Next"

Notes:

 Nature of business must be type / inserted in Business Description field while for Business Code, applicant only need to choose at least one related business code. However, choosen business code will not be appear on business certificate and business information (Business Code only for internal purposes)

#### 8. "Owner Information"

(a) Click icon in "Action" to verify or update latest personal information.

| sad   | No*                       | Add Partner |             |         |    |     |     |   |
|-------|---------------------------|-------------|-------------|---------|----|-----|-----|---|
| ٩o    | Name                      | Id No       | Verificatio | n Statı | 15 | Act | ion |   |
| 1     | MOHD SYAHMI BIN MAD YASIR |             | VERIFIED    |         |    |     | ř   |   |
| Showi | ng 1 to 1 of 1            |             |             | ~       | <  | 1   | >   | » |

- (b) Owner information (Lodger) will be display automatically because owner already verified before making application
- (c) After update latest information, click **"Update"** while if no changes made, click **"Close"**
- (d) Click **`Next'.**

| Registration Period*    |                 |             |                  |               | ×       |               |
|-------------------------|-----------------|-------------|------------------|---------------|---------|---------------|
| 1 Year                  | Name :          | MOHD SYAHMI | BIN MAD YASIR    |               | <b></b> | ~             |
| Business Info           | IC No           |             | Color            | : Blue        |         |               |
| Status                  | Date of Birth : |             | Gender           | : MALE        |         | ~             |
| DATA ENTRY              | Race :          | MELAYU      | Others Race      | :             |         |               |
|                         | Nationality :   | MALAYSIAN   | Original Country | :             |         |               |
| Owners Information      | Address*        | 4           |                  |               |         |               |
| МуKad No*               |                 |             |                  |               |         |               |
|                         | Postcode*       |             |                  |               |         |               |
| No Name                 | 53000           |             |                  |               |         | Action        |
| 1 MOHD SYAHMI BIN MAD Y | Town*           |             |                  |               |         |               |
| Showing 1 to 1 of 1     | KUALA LUMF      | VUR         |                  | ~             |         |               |
|                         | State*          |             |                  |               |         |               |
|                         | W.P KUALA LU    | JMPUR       |                  |               |         |               |
|                         | Tel. No.        |             |                  |               |         | Previous Next |
|                         | Mobile. No.*    |             |                  | WICKET AJAX D | EBUG 👻  |               |

 "Attachment" (if applicable) – Please upload supporting document in pdf format for application under SPPP category as below:

#### Skim Pendaftaran Perniagaan Perihatin (SPPP)

#### **Usahawan Kumpulan B40:**

- Evidence of receipt of Bantuan Prihatin National (BPN 2.0) for the B40 group or Bantuan Prihatin Rakyat (BPR) or Bantuan Keluarga Malaysia (BKM) or MySalam in your own name or No. applicant's Mykad/MyPR or your spouse.
- ii) A copy of the Marriage Certificate/identification card of the husband and wife showing the same residential address or any supporting document that proves the relationship of the applicant's husband/wife

#### Pelajar IPT:

• Copy of student certificate from IPTA/IPTS/Polytechnic/College/Institute of Skills/Centre of Skills.

Click "Choose File" & select documents to be uploaded. Then, click "Upload" button.

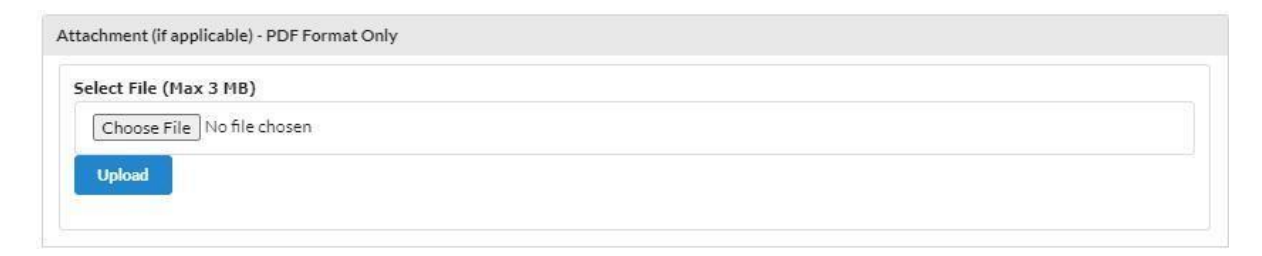

Another example of application that need additional supporting documents.

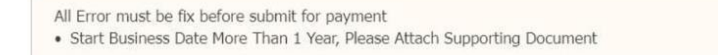

## 10. "Fee & Declaration"

- (a) Tick  $\sqrt{}$  in Declaration box.
- (b) Click "**Preview**" before submit payment.

| Item                                                                             | Amount                                                                     | Unit                                                                        | Total (RM)                                                                       |
|----------------------------------------------------------------------------------|----------------------------------------------------------------------------|-----------------------------------------------------------------------------|----------------------------------------------------------------------------------|
| Registration of Business                                                         | 60.00                                                                      | 1 Year(s)                                                                   | 60.00                                                                            |
| Branches                                                                         | 5.00                                                                       | 1 Year(s)                                                                   | 5.00                                                                             |
| Business Info                                                                    | 10.00                                                                      | 1                                                                           | 10.00                                                                            |
|                                                                                  |                                                                            | Total Amount                                                                | 75.00                                                                            |
| I confirm that the fact and information<br>dimonestly makes any statement or fur | stated in this document are true. If<br>nishes any information to the Regi | t is an offence under section 12 (1<br>strar under the provisions of this / | )(d) of Registration of Business Act 19<br>Act or of rules made thereunder wheth |

- (c) After completing the preview, click **"SubmitPayment"** and choose mode of payment.
- (d) Click **"Edit Back"** if requires to make any changes.

#### **B. STEP TO ADD PARTNER**

### 1. "Owner Information"

- (a) Insert partner **MyKad/MyPR** number in field mark
- (\*) (b) Click **"Add Partner"**

| Owners       | s Information          |             |              |        |     |       |  |
|--------------|------------------------|-------------|--------------|--------|-----|-------|--|
| MvKad        | No*                    |             |              |        |     |       |  |
| 9111         | 119119119              | Add Partner | Ι            |        |     |       |  |
| Ne           | Nama                   | Tel Ma      |              | Ch-1   |     |       |  |
| NO           | Name                   | 10 10       | verification | Status | A   | ction |  |
| 1            | IYLIAA FAHMI BIN ISHAK |             | VERIFIED     |        |     |       |  |
| <b>c</b> 1 . | ing 1 to 1 of 1        |             |              |        |     |       |  |
| Showi        |                        |             |              | ~ ~    | . 1 |       |  |

(c) Partner information will be displays.

(d) Fill in partner personal reidential address.

|                                  |               |                 |                  |        | × |
|----------------------------------|---------------|-----------------|------------------|--------|---|
| Incentive                        | Name          | : ILMAN KHALISH | H ( OKU )        |        | 1 |
| (Pelajar/Ibu Tunggal B40/Belia E | IC No         | : 911119119119  | Color            | : Blue |   |
| Not Applicable                   | Date of Birth | : 19 Nov 1991   | Gender           | : MALE |   |
| Registration Period*             | Race          | : MELAYU        | Others Race      |        |   |
| 1 Year                           | Nationality   |                 |                  |        |   |
| Business Info                    | Addrocc*      | , MALATOLAN     | original country |        |   |
| YES                              |               | AN 66           |                  |        |   |
| Status                           | 140.00 JAL    |                 |                  |        |   |
| DATA ENTRY                       | TAMAN 66      | 5               |                  |        |   |
|                                  |               |                 |                  |        |   |
| Owners Information               |               |                 |                  |        |   |
|                                  | Postcode*     |                 |                  |        |   |
| MyKad No*                        | 5/100         |                 |                  |        |   |
| 011110110110                     | Town*         |                 |                  |        |   |
| ,1111,11,11,                     | KUALA LU      | JMPUR           |                  | ~      |   |
|                                  | State*        |                 |                  |        |   |
| No Name                          | W.P KUAL      | ALUMPUR         |                  |        |   |
| 1 IYLIAA FAHMI BIN ISHAK         | Tel. No.      |                 |                  |        |   |
| Showing 1 to 1 of 1              |               |                 |                  |        |   |
| ,                                | Mobile. No.*  |                 |                  |        | • |

## (e) Click "Update".

|                                               |                                                        | ×       |
|-----------------------------------------------|--------------------------------------------------------|---------|
| Incentive<br>(Pelajar/Ibu Tunggal B40/Belia E | Nationality : MALAYSIAN Original Country :<br>Address* | •       |
| Not Applicable                                | NO. 66 JALAN 66                                        | ~       |
| Registration Period*                          | TAMAN 66                                               |         |
| 1 Year                                        |                                                        | ~       |
| Business Info                                 |                                                        |         |
| YES                                           | Postcode*                                              | ~       |
| itatus                                        | 57100                                                  |         |
| DATA ENTRY                                    | Town*                                                  |         |
|                                               | KUALA LUMPUR 🗸                                         |         |
| owners Information                            | State*                                                 |         |
|                                               | W.P KUALA LUMPUR                                       |         |
| 4yKad No*                                     | Tel. No.                                               |         |
| 911119119119                                  |                                                        |         |
|                                               | Mobile. No.*                                           |         |
| No Name                                       | 0123233548                                             | Action  |
| 1 IYLIAA FAHMI BIN ISHAK                      | Veification Status<br>PENDING UPDATE ADDRESS           |         |
| Showing 1 to 1 of 1                           | Update Close                                           | < 1 > » |

2. Partner verification status will be display as "PENDING VERIFICATION".

| No    | Name                   | Id No        | Verificati | on Stati | 15    | Ac | tion |   |
|-------|------------------------|--------------|------------|----------|-------|----|------|---|
| 1     | IYLIAA FAHMI BIN ISHAK |              | VERIFIED   |          |       | Ū  |      |   |
| 2     | ILMAN KHALISH          | 911119119119 | PENDING    | VERIFIC/ | ATION | C/ | 20   | 2 |
| Showi | ng 1 to 2 of 2         |              | -          | «        | <     | 1  | >    | » |

3. Lodger cannot click **"Preview"** button if partner didnt verify the application

### C. PARTNER VERIFICATION PROCEDURE

#### 1. Click "My Business Services".

## (a) Click "Registration Partner Verification"

|                          | HOME   | MY BUSINESS SERVICES V            | MY PAYMENT HISTORY | OTHER SERVICES V |                                  |
|--------------------------|--------|-----------------------------------|--------------------|------------------|----------------------------------|
| Renewal Service          |        | <b>Business Registration</b>      | Business Change    | 25               | Business Termination             |
| Renewal By Owner         |        | New Business Degistration         | New Business Ch    | anges            | New Business Termination         |
| Renewal By Person Respor | nsible | Registration Partner Verification | Changes Partner    | Verification     | Termination Partner Verification |
| Renewal Status / History |        | Registration Status / History     | Changes Status /   | History          | Termination Status / History     |

- 2. Business application information will be displays
  - (a) Click icon 📝
- 3. Partner able to preview the application made by lodger before verify. For partner verification:
  - (a) Click icon 🛃 to agree with the application

| No | Name                                                                     | IC No        | Verification Status  | Action |
|----|--------------------------------------------------------------------------|--------------|----------------------|--------|
|    | IYLIAA FAHMI BIN ISHAK<br>No. 2 Lopong bendeda muda, taman bukit bendeda |              |                      |        |
| 1  | 28400 MENTAKAB                                                           | 840618146485 | VERIFIED             |        |
|    | PAHANG                                                                   |              |                      |        |
|    | IRIS BINTI IYLIAA                                                        |              | 1                    |        |
|    | NO. 43 JALAN PERTANIAN                                                   |              |                      |        |
| 2  | TAMAN UNIVERSITI                                                         | 040404144004 | PENDING VERIFICATION |        |
|    | 81300 JOHOR BAHRU                                                        |              |                      | x      |
|    | JOHOR                                                                    |              |                      | _      |

(b) Notification will be pop up and click "OK"

| Confirm to be added as partner? |    | ×      |
|---------------------------------|----|--------|
| Are you sure to do this task ?  |    |        |
|                                 | ок | Cancel |

- 4. Lodger will received an email notification when partner agree to be business partner.
- 5. Sign in at <u>ezbiz.ssm.com.my</u>
  - (a) Click "My Business Services"
  - (b) Click "Registration Status / History"
  - (c) Under 'Draft' tab, click on the business

| Ref. Nosss          | Business | Name | Status     | Update         | Date    |      | Actio | 'n |
|---------------------|----------|------|------------|----------------|---------|------|-------|----|
| EB-A2021011400001   | CMC VENT | URES | Data Entry | 14/01/20<br>AM | 21 10:1 | 3:13 | ľ     | 1  |
| Showing 1 to 1 of 1 |          |      |            | u              |         | 1    | \$    | >  |

- (d) Partner status will be changes to "VERIFIED"(e) Proceed with payment process.

| Owners | Information    |              |                     |        |
|--------|----------------|--------------|---------------------|--------|
| MyKad  | No*            | Add Partner  |                     |        |
| No     | Name           | Id No        | Verification Status | Action |
| 1      | ILMAN KHALISH  | 911119119119 | VERIFIED            |        |
| 2      | IDRIZ KAISER   | 900909099009 | VERIFIED            | 2      |
| Showi  | ng 1 to 2 of 2 |              | <b>« (</b> 1        | > »    |

#### D. DONWLOAD BUSINESS CERTIFICATE AND BUSINESS INFORMATION

- 1. Browse <u>ezbiz.ssm.com.my</u>
  - (a) Insert **"USERNAME"**
  - (b) Insert "PASSWORD" Click "eye" icon to view password
  - (c) Insert **"VERIFICATION CODE"**, and
  - (d) Click **"Sign In"**

|   | SIGN IN                  |              |
|---|--------------------------|--------------|
|   | USERNAME                 |              |
|   | PASSWORD                 | <b>I</b>     |
|   | X                        | G            |
| V | VERIFICATION CODE        |              |
|   | Sign In                  |              |
|   | Forgot Password New User | Registration |
|   | - Matalana               |              |

2. Click "My Business Services"

#### (a) Click "Registration Status / History"

|                               | MY BUSINESS SERVICES V            | MY PAYMENT HISTORY OTHER SERVICES V | USER PROFILE V SANNY BIN ASHRI   |
|-------------------------------|-----------------------------------|-------------------------------------|----------------------------------|
| Renewal Service               | Business Registration             | Business Changes                    | Business Termination             |
| Renewal By Owner              | New Business Registration         | New Business Changes                | New Business Termination         |
| Renewal By Person Responsible | Registration Partner Verification | Changes Partner Verification        | Termination Partner Verification |
| Renewal Status / History      | Registration Status / History     | Changes Status / History            | Termination Status / History     |

**3.** Click **"Approved/Reject"** tab and click icon **\*\*\*\*\*\*\*\*\*\*\*\*\*\*\*\*\*\*\*\*\*\*\*\*\*\*\*\*\*\*\*\*** field.

| iz                |                 |                          |           |                        |        |
|-------------------|-----------------|--------------------------|-----------|------------------------|--------|
| aft In Process    | Query Approve   | ed/Reject Cancel/Discard | Incentive |                        |        |
| Ref. Nosss        | Business Name   |                          | Status    | Update Date            | Action |
| EB-A2022092000001 | GIG PARTY BUSIN | IESS                     | Approved  | 20/09/2022 11:42:44 AM |        |
| FR 40010001000001 |                 |                          | Approved  | 20/00/2022 11:40:20 AM |        |

4. System will displays the information of approved application. Click **Download Certificate** dan **Download Business Info** 

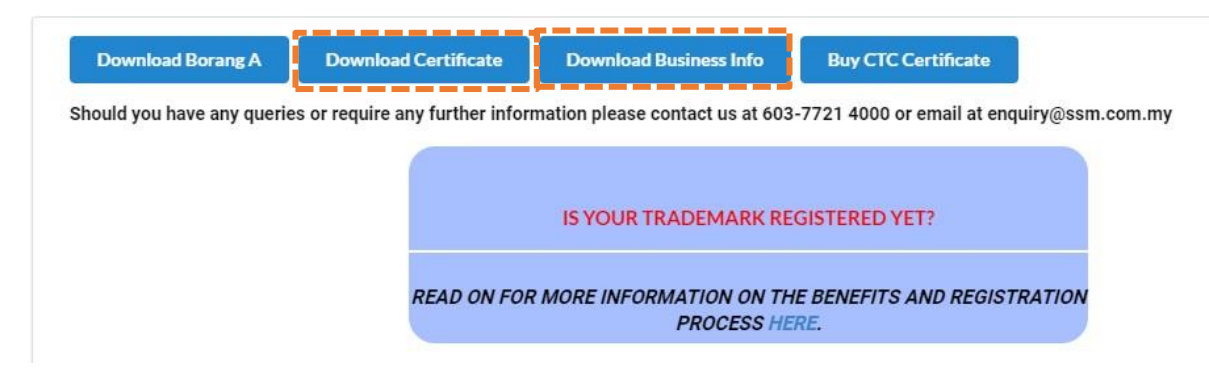

Notes:

• **"Download Business Info"** button only will be available if payment for purchase business information is made.

#### E. PROCEDURE TO "DISCARD" APPLICATION BEFORE PAYMENT

#### 1. Click 'My Business Services'

## (a) Click "Registration Status / History"

|                               | HOME | MY BUSINESS SERVICES ~            | MY PAYMENT HISTORY | OTHER SERVICES V | USER PROFILE 🗸     |                |
|-------------------------------|------|-----------------------------------|--------------------|------------------|--------------------|----------------|
| Renewal Service               |      | <b>Business Registration</b>      | Business Change    | 5                | Business Terminat  | ion            |
| Renewal By Owner              |      | New Business Registration         | New Business Cha   | anges            | New Business Term  | nination       |
| Renewal By Person Responsible |      | Registration Partner Verification | Changes Partner \  | /erification     | Termination Partne | r Verification |
| Renewal Status / History      |      | Registration Status / History     | Changes Status /   | History          | Termination Status | / History      |

## 2. Go to "Draft"

(a) Select application and click icon *in* "Action" field

| Draft In Process  | Query Approved/Reject Cancel | Incentive       |                        |        |
|-------------------|------------------------------|-----------------|------------------------|--------|
| Ref. Nosss        | Business Name                | Status          | Update Date            | Action |
| EB-A2021031900001 | ZAWANAH BRILLIANT ENTERPRISE | Pending Payment | 12/10/2021 04:45:23 PM |        |
| EB-A2020072900001 | ZINNIRAH SUCCESS TRADING     | Data Entry      | 12/10/2021 04:22:12 PM | ľ      |

## 3. If status is "Pending Payment".

- (a) Click "Edit Back"
- (b) Scroll down and click "Discard Application"

| Discard Application | Next |
|---------------------|------|
|                     |      |

## 4. If status is **"Data Entry"**.

(a) Scroll down and click "Discard Application"

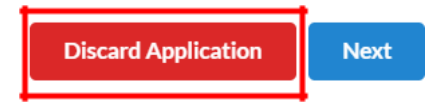